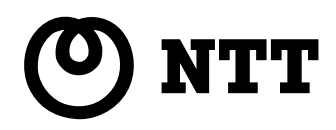

# IPMATE FT3000R-ST

取扱説明書

このたびは、IPMATE FT3000R-STをお買い 求めいただきまして、まことにありがとうござい ます。

ご使用の前に、この「取扱説明書」をよくお読 みのうえ、内容を理解してからお使いください。 お読みになったあとも、本装置のそばなどいつ も手もとに置いてお使いください。

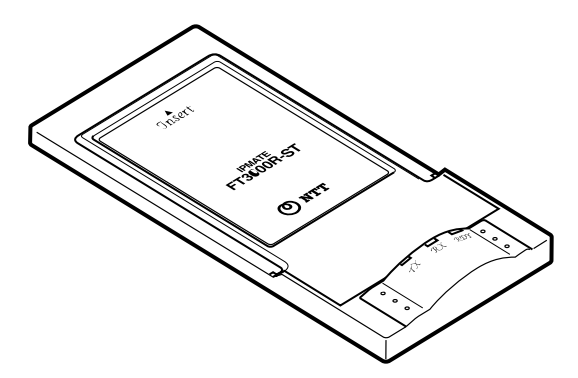

# 安全にお使いいただくために必ずお読みください

この取扱説明書には、あなたや他の人々への危害や財産への損害を未然に防ぎ、本装置を安全にお使いいただくために、守っていただきたい事項を示しています。

その表示と図記号の意味は次のようになっています。内容をよく理解してから本文をお読みください。 本書を紛失または損傷したときは、当社のサービス取扱所またはお買い求めになった販売店でお求め ください。

本書中のマーク説明

| ▲警告        | この表示を無視して、誤った取り扱いをすると、人が死亡または<br>重傷を負う可能性が想定される内容を示しています。                    |
|------------|------------------------------------------------------------------------------|
| <b>⚠注意</b> | この表示を無視して、誤った取り扱いをすると、人が傷害を負う<br>可能性が想定される内容および物的損害のみの発生が想定される<br>内容を示しています。 |
| STOP お願い   | この表示を無視して、誤った取り扱いをすると、本装置の本来の<br>性能を発揮できなかったり、機能停止を招く内容を示しています。              |
| しん お知らせ    | この表示は本装置を取り扱ううえでの注意事項を示しています。                                                |
| ワンポイント     | この表示は本装置を取り扱ううえで知っておくと便利な内容を示<br>しています。                                      |

ご使用の際は取扱説明書に従って正しい取扱いをしてください。

本商品の仕様は国内向けとなっておりますので、海外ではご利用できません。

This equipment is designed for use in Japan only and cannot be used in any other country.

本商品の故障、誤動作、不具合、あるいは停電等の外部要因によって、通信などの機会を逸したために 生じた損害等の純粋経済損害につきましては、当社は一切その責任を負いかねますので、あらかじめご 了承ください。

本書に、他社商品の記載がある場合、これは参考を目的としたものであり、記載商品の使用を強制するものではありません。

本書の内容につきましては万全を期しておりますが、お気づきの点がございましたら、当社のサービス 取扱所へお申しつけください。

この取扱説明書、ハードウェア、ソフトウェアおよび外観の内容について将来予告なしに変更すること があります。

▲警告 本装置から異臭、異音、煙が発生したときは、パソコンの電源をOFFにして電源プラグを 抜いてください。火災の原因となることがあります。 本装置を分解・改造したりしないでください。火災・感電・故障の原因になります。 本装置の内部に金属類や燃えやすいものなどの、異物を差し込んだり落としたりしないでく ださい。 万一、異物が入った場合は、パソコンの電源をOFFにして電源プラグを抜いてください。 そのまま使用すると、火災・感電の原因となることがあります。 本装置を水や海水につけたり、ぬらさないでください。万一内部に水が入ったり、ぬらした 場合は、パソコンの電源をOFFにして電源プラグを抜いてください。 そのまま使用すると、火災・感電の原因となることがあります。 本装置のそばに花びん、植木鉢、コップ、化粧品、薬用品や水の入った容器、または小さな 金属類を置かないでください。こぼれたり中に入った場合、火災・感電の原因となることが あります。 ふろ場や加湿器のそばなど、湿度の高いところでは設置および使用しないでください。火 災・感電の原因となることがあります。 本装置を医療機器や高い安全性が要求される用途では使用しないでください。 人が死亡または重症を負われたり、社会的に大きな混乱が発生するおそれがあります。 航空機内や病院など使用を禁止された区域では、本装置はパソコンから取り外してください。 電子機器や医療機器に影響を及ぼす場合があります。

⚠注意

直射日光のあたるところや、ストーブ、ヒータなどの発熱器のそばなど、温度の高いところ に置かないでください。内部の温度が上がり、火災の原因となることがあります。 調理台のそばなど油飛びや湯気が当たるような場所、ほこりの多い場所、鉄粉や有毒ガスが 発生する場所に置かないでください。火災・感電の原因となることがあります。 ぬれた手で本装置を操作しないでください。感電・故障の原因になります。 本装置に乗らないでください。特に小さなお子様のいるご家庭ではご注意ください。こわれ てけがの原因となることがあります。 高い信頼性を要求される、幹線通信機器や電算機システムでは使用しないでください。 社会的に大きな混乱が発生するおそれがあります。

# 安全にお使いいただくために必ずお読みください

stop お願い ベンジン、シンナー、アルコールなどでふかないでください。本装置の変色や変形の原因とな ることがあります。汚れがひどいときは、薄い中性洗剤をつけた布をよくしぼって汚れをふき 取り、やわらかい布でからぶきしてください。 落としたり、強い衝撃をあたえないでください。故障の原因となることがあります。 製氷倉庫など特に温度が下がるところに置かないでください。本装置が正常に動作しないこと があります。 電気製品・AV・OA機器などの磁気を帯びているところや電磁波が発生しているところに置 かないでください(電子レンジ、スピーカ、テレビ、ラジオ、蛍光灯、電気こたつ、インバー タエアコン、電磁調理器など)。 ・磁気や電磁雑音の影響を受けると雑音等が大きくなったり、通信ができなくなることがあり ます。 ・テレビ・ラジオなどに近いと受信障害の原因となったり、テレビ画面が乱れることがあります。 ・放送局や無線局などが近く、雑音等が大きいときは、本装置の使用場所を移動してみてくだ さい。 本装置を移動するときは、パソコンから取り外してください。故障の原因となることがあります。 硫化水素が発生する場所(温泉地)などでは、本装置の寿命が短くなることがあります。 万一、本装置を落としたり破損した場合は、すぐに本装置をパソコンから取り外し当社のサー ビス取扱所にご連絡ください。 本装置のESSIDは必ず変更してください。隣接した同一機種(FT3000R-ST)を使用したワ イヤレスLANからアクセスされる可能性があります。セキュリティの面から非常に危険です。 付属のFT3000R-STドライバディスク(フロッピーディスク)は下記のことに注意してご使 用してください。 ・万一の事故に備えて、バックアップコピーを作成し、実際の作業はバックアップディスクを 使用してください。 ・本ソフトウェアは日本国著作権法により、お買い求めいただいた方のみに使用を許諾するも のです。 ・本ソフトウェアの最新性、使用したときの成果の的確性、信頼性等について保証はいたしま せん。 ・磁気を近づけないでください。 ・磁気面を触らないでください。 通信中にパソコンの電源が切れたり、本装置を取り外したりすると通信ができなくなったり、 データが壊れたりします。重要なデータは元データと照合してください。 本装置の装着方法はパソコンにより異なることがあります。あらかじめご使用になるパソコン の取扱説明書などでご確認ください。 本書に記載されるアプリケーションなどの正式名称は以下のとおりです。 Windows®95.....Microsoft® Windows®95 Operating System

Windows<sup>®</sup> 98......Microsoft<sup>®</sup> Windows<sup>®</sup> 98 Operating System

Windows<sup>®</sup>は、米国Microsoft Coporationの米国およびその他の国における登録商標です。 DOS/Vは、米国IBM社の登録商標です。

その他、本取扱説明書に記載されている会社名・商品名は、各社の商標または登録商標です。

#### この取扱説明書の構成

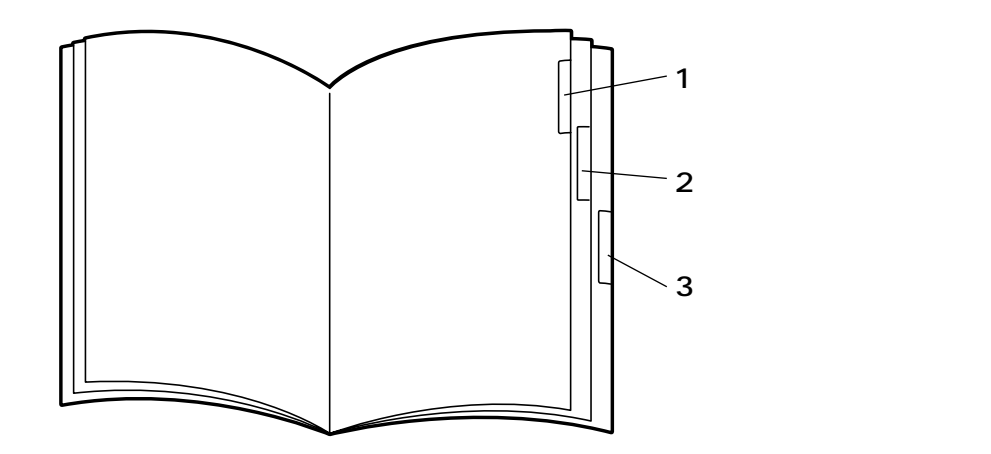

操作説明のページの構成

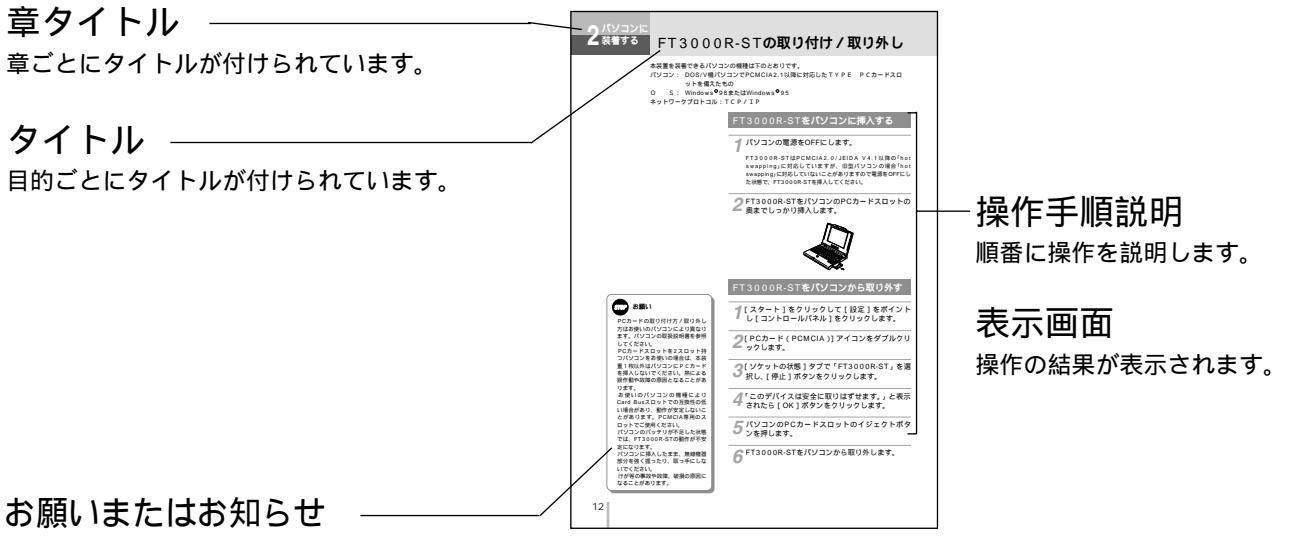

お願い

この表示を無視して、誤った取り扱いをすると、 本装置の本来の性能を発揮できなかったり、機 能停止を招く内容を示します。

#### お知らせ

この表示は、本装置を取り扱ううえでの注意事 項を示します。

#### ワンポイント

知っておくと便利な事項、操作へのアドバイス などの補足説明です。

#### メニューやボタンの表記

本書では、画面内の選択項目や入力、設定項目などを「」 で囲んで示しています。また、ボタンなどを[ ]で囲 んで示しています。

< 例 >「 メンテナンスメニュー」の[ ファームウェア更新 ] を選択し、「実行」ボタンをクリックします。

| 安全にお使いいただくために必ずお読みください2 | , |
|-------------------------|---|
| この取扱説明書の見方5             | 5 |

# 1 お使いになる前に

| 特 長             | 7  |
|-----------------|----|
| セットを確認してください    | 8  |
| 各部の名前           | 9  |
| ワイヤレスLANとは      | 10 |
| このような方や場所にお勧めです | 10 |
| 通信距離について        | 11 |
| 通信圏外になると        | 11 |

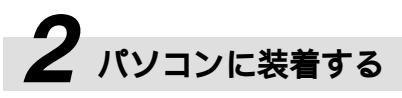

| FT3000R-STの取り付け/取り外し       | 12 |
|----------------------------|----|
| FT3000R-STをパソコンに挿入する       | 12 |
| FT3000R-STをパソコンから取り外す      | 12 |
| パソコンを設定する                  | 13 |
| Windows <sup>®</sup> 98の場合 | 13 |
| Windows <sup>®</sup> 95の場合 | 17 |
| ネットワークの設定                  | 19 |
| TCP/IPのインストールを行う           | 19 |
| TCP/IPの設定を行う               | 20 |
| DHCP機能を利用しないときは            | 23 |
| 設定リファレンス                   | 25 |
| 設定ユーティリティをインストールする         | 25 |
| 識別用コード(ESSID)の設定           | 26 |
| インフラモード / アドホックモードを        |    |
| 切り替える                      | 27 |

# 

| トラ | ブル          | シューティング | Ť | <br> | <br> | <br> | <br> | 28 |
|----|-------------|---------|---|------|------|------|------|----|
| 索  | 引           |         |   | <br> | <br> | <br> | <br> | 29 |
| 仕  | 様           |         |   | <br> | <br> | <br> | <br> | 30 |
| 保守 | <u>・</u> サー | ビスのご案内  |   | <br> | <br> | <br> | <br> | 31 |

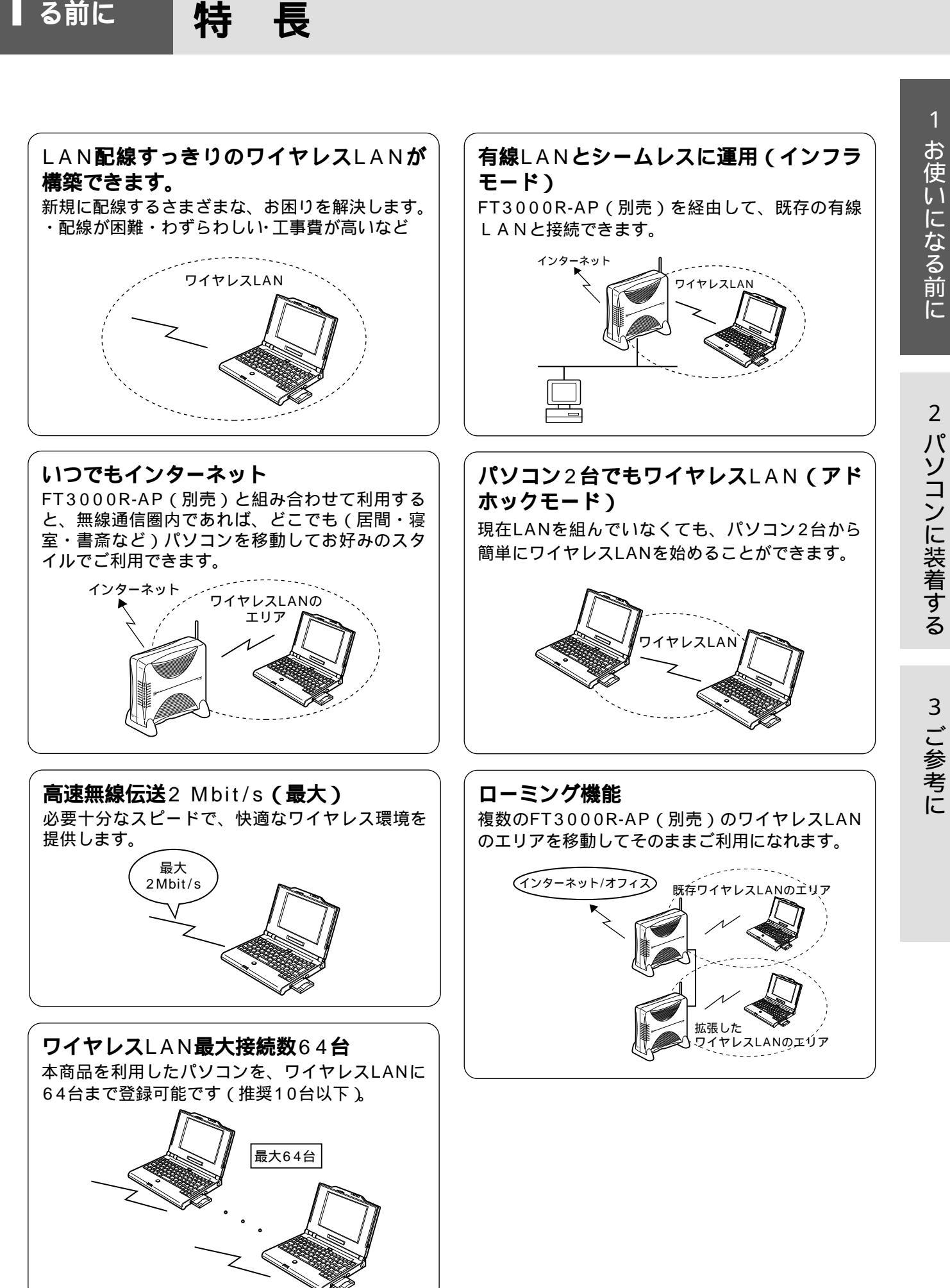

お使いにな

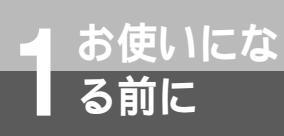

# セットを確認してください

本体

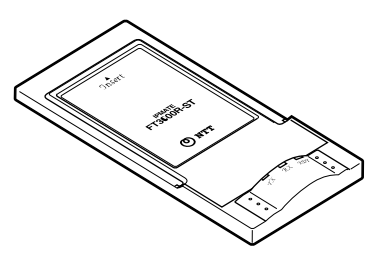

IPMATE FT3000R-ST

#### 付属品

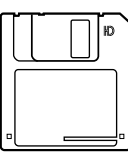

フロッピーディスク(1枚)

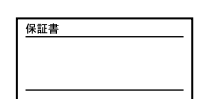

保証書(1枚)

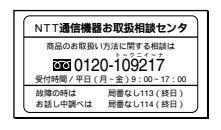

NTT通信機器 お取扱相談センタ シール(1枚)

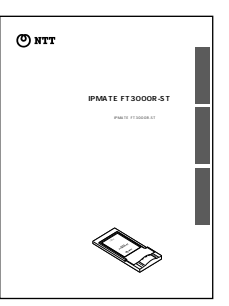

取扱説明書(1冊)

セットに足りないものがあったり、取扱説明書に乱丁・落丁があった場合などは、当社のサービス取扱所へ ご連絡ください。

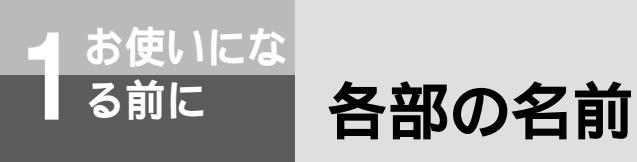

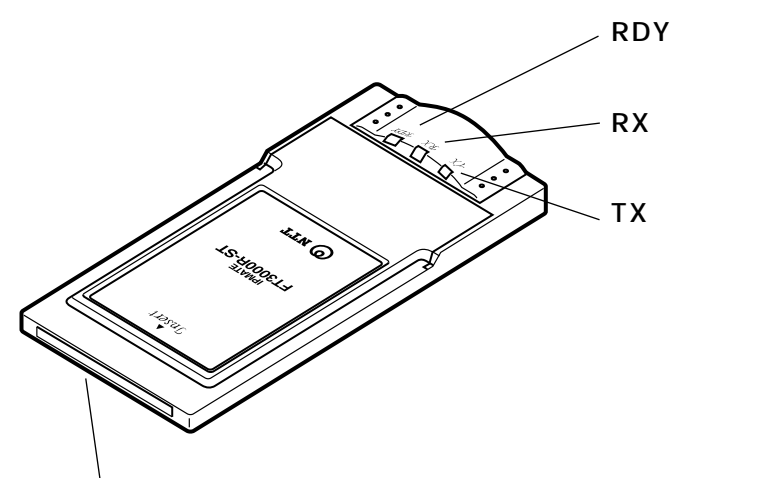

PCカードスロット接続用コネクタ

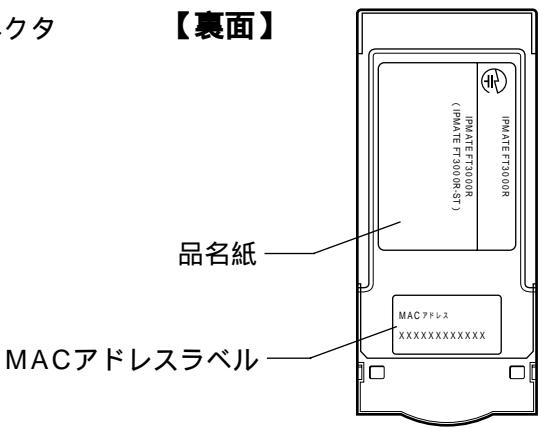

FT3000R-STはCD00-0032JPの番号で認証 番号が取得されています。

#### 【ランプ表示】

|        | パソコン<br>電源投入時 | ワイヤレス通信<br>圏内 | ワイヤレス通信<br>圏外 | データ<br>送信時 | データ<br>受信時 |
|--------|---------------|---------------|---------------|------------|------------|
| RDYランプ | 消灯            | 緑点滅           | 緑点灯           | 緑点灯        | 緑点灯        |
| RXランプ  | 消灯            | 黄点滅           | 黄点灯           | 消灯         | 黄点灯        |
| TXランプ  | 消灯            | 消灯            | 消灯            | 赤点滅        | 赤点滅        |

#### 【最初にアドホックモードで立ち上がったパソコンのランプ表示】

アドホックモードでは、最初に立ち上がったパソコンがワイヤレス通信圏の中心となります。

|        | パソコン<br>電源投入時 | ワイヤレス通信<br>圏内 | ワイヤレス通信<br>圏外 | データ<br>送信時 | データ<br>受信時 |
|--------|---------------|---------------|---------------|------------|------------|
| RDYランプ | 消灯            | 緑点灯           |               | 緑点灯        | 緑点灯        |
| RXランプ  | 消灯            | 黄点灯           |               | 消灯         | 黄点灯        |
| TXランプ  | 消灯            | 消灯            |               | 赤点滅        | 赤点滅        |

# ワイヤレスLANとは

FT3000R-STを挿入したパソコンどうしやFT3000R-AP(ワイヤレスダイヤルアップルータ:別売)を利用して簡単にワイヤレスLANを構築できます。

本書で記載するワイヤレスLANとは、FT3000R-STを挿入したパソコンどうしや、 FT3000R-APとワイヤレスで通信する機能です。LANケーブルで接続したときと同様に運 用ができます。(伝送速度は異なります。)

FT3000R-STを挿入したパソコン間でPeer to Peerで通信するアドホックモードと、 FT3000R-STを挿入したパソコンとFT3000R-APを介して有線LANやインターネットに接 続するインフラモードと2つの形態で運用できます。また、複数のFT3000R-APのワイヤレ スLANのエリアを移動するローミング機能もご利用になれます。

【アドホックモード】 FT3000R-STを挿入したパソコンどうしで通信します。 伝送速度 最大1 Mbit/s 【インフラモード】 FT3000R-APを介して

FT3000R-APを介して有線LANやインターネットと無 線で通信します。

伝送速度 最大2 Mbit/s

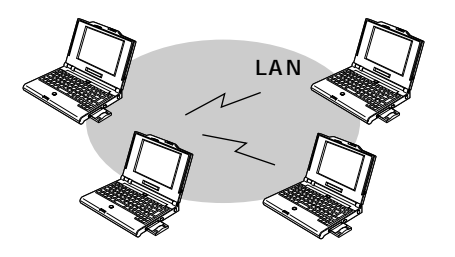

1>9-ネット DIヤレスLAN

ワイヤレスLANで、できること

WWWの閲覧・メール送受信・LANやワイヤレスLANに接続された機器とのファイル共有や周辺機器の共有。

ローミング機能

FT3000R-STを挿入したパソコンを他のFT-3000R-APの ワイヤレスLANのエリアに移動しても設定を変更せずにその ままご利用いただけます。

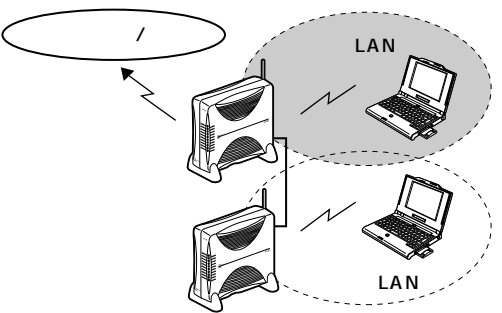

#### 主な仕様

 伝送速度 最大2 Mbit/sで無線通信(アドホックモード時は最大1 Mbit/s) 最大64台(推奨10台以下)/FT3000R-AP1台につき • FT3000R-APの接続数 FT3000R-APをLANに増設して、接続数を増やすことができます。 • アドホックモードでの接続台数 接続台数に制限ありませんが、使用条件により通信状況は大きく変わります。 セキュリティ ESSID FT3000R-STを挿入したパソコン間またはFT3000R-AP間で、接続する際にID 認証を行います。 • 通信可能距離 約100 m(見通し) 使用環境により、通信距離は異なります。 通信プロトコル TCP/IPのみ • 通信方式 FH - SS(周波数ホッピングスペクトラム拡散)方式 雑音や妨害に強く、安定性や秘匿性を求めるデータ通信に適しています。

## このような方や場所にお勧めです

ワイヤレスLANを導入すると、次のような要望を解決します。
 オフィスでは
 家庭では
 住居用マンション等で、LANケーブル(10BASE-T等)
 のオフィス
 ご業部門等で、LANに機動性を求めるオフィス
 小さなお子様などがいて、配線に危険を感じている方
 配置換えが頻繁で、工事費がかさむオフィス
 役員室など、配線で美観を損ねたくない部屋
 で利用したい方

## 通信距離について

ワイヤレスLANで通信できる範囲は、本装置から見通しで約100 mの範囲ですが、設置環境や使用環境により 通信距離が異なります。

下を参考に設置環境や使用環境を、ご検討ください。

#### 設置環境による影響

屋外でFT3000R-STを挿入したパソコン間に障害物がなく見通しがある状態を 基準(約100m)に環境による影響を記載します。

パーテーションなどでしきられていない場所:
 影響小(やや短くなります)

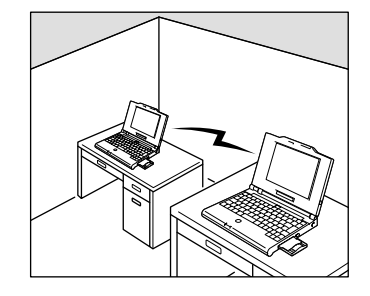

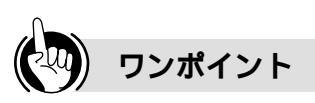

通信できる目安としては、次のとおりです。

- マンション等:同一フロアの1戸内
- 一戸建て(木造住宅):2フロア程度 (例.1階と2階)
- 一戸建て(鉄筋住宅):同一フロア
- あくまでも目安ですので、実際には使用環 境・設置環境によりことなります。

# STOP お願い

あらかじめワイヤレスLANをご利 用できる範囲を確認してください。 電子レンジの動作中など電波障害が 起きている場合はワイヤレスによる 通信ができない場合があります。  パーテーションはあるが、天井 まではすきまがある場所:
 影響中(短くなります)

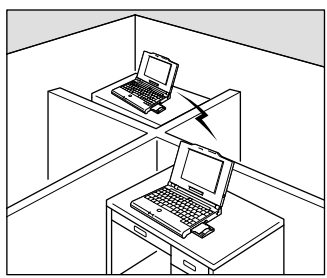

#### 障害物の材質等による影響

- 木 材 :影響小(やや短くなります)
- プラスティック:影響小(やや短くなります)
- 化 学素材:影響小(やや短くなります)
- ・ガ ラ ス :影響小(やや短くなります)
- 水
   :影響中(短くなります)
   こ
- ブロック:影響中(短くなります)
- コンクリート :影響大(かなり短くなります)
   金 属 :影響大(かなり短くなります)

電波障害を起こす機器の近く 動作中の電子レンジなど:影響大(かなり短くなります)

## 通信圏外になると

ワイヤレスLANで通信できる範囲から外れると、本商品のRXラン プが黄点灯、TXランプが消灯します。通信できる範囲にお戻りく ださい。

[圏外時のランプ表示]

· \_\_\_\_\_ RDY (緑点灯 ) - \_\_\_\_\_ RX (黄点灯 ) - \_\_\_\_ TX (消灯 )

• 天井まで壁でしきられている部

影響大(かなり短くなります)

屋間:

# FT3000R-STの取り付け/取り外し

#### 本装置を装着できるパソコンの機種は下のとおりです。

- パソコン: DOS/V機パソコンでPCMCIA2.1以降に対応したTYPE PCカードスロ ットを備えたもの
- S: Windows<sup>®</sup>98またはWindows<sup>®</sup>95  $\cap$

ネットワークプロトコル: TCP/IP

## FT3000R-STをパソコンに挿入する

#### パソコンの電源をOFFにします。

FT3000R-STはPCMCIA2.0/JEIDA V4.1以降の「hot swapping」に対応していますが、旧型パソコンの場合「hot swapping」に対応していないことがありますので電源をOFFにし た状態で、FT3000R-STを挿入してください。

FT3000R-STをパソコンのPCカードスロットの 🥌 奥までしっかり挿入します。

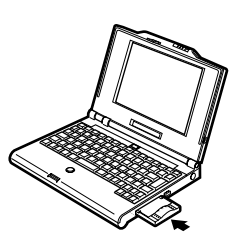

## FT3000R-STをパソコンから取り外す

STOP お願い

PCカードの取り付け方/取り外し 方はお使いのパソコンにより異なり ます。パソコンの取扱説明書を参照 してください。 PCカードスロットを2スロット持 つパソコンをお使いの場合は、本装

置1枚以外はパソコンにPCカード を挿入しないでください。熱による 誤作動や故障の原因となることがあ ります。

お使いのパソコンの機種により Card Busスロットでの互換性の低 い場合があり、動作が安定しないこ とがあります。PCMCIA専用のス ロットでご使用ください。

パソコンのバッテリが不足した状態 では、FT3000R-STの動作が不安 定になります。

パソコンに挿入したまま、無線機器 部分を強く握ったり、取っ手にしな いでください。 けが等の事故や故障、破損の原因に

なることがあります。

[スタート]をクリックして[設定]をポイント し[コントロールパネル]をクリックします。

■ [PCカード (PCMCIA)] アイコンをダブルクリ ックします。

「ソケットの状態1タブで「FT3000R-ST」を選 ┛ 択し、「停止 1 ボタンをクリックします。

「このデバイスは安全に取りはずせます。」と表示 されたら[OK]ボタンをクリックします。

゙゚パソコンのPCカードスロットのイジェクトボタ ンを押します。

FT3000R-STをパソコンから取り外します。

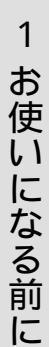

3 ご参考に

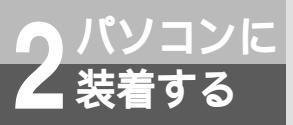

# パソコンを設定する

FT3000R-STは、Windows<sup>®</sup>98、Windows<sup>®</sup>95のOSに対応しています。 ご使用の環境に合わせて設定を行ってください。

Windows<sup>®</sup>98**の場合** 

#### ▼PCMCIAドライバを確認する。

コントロールパネルにPCMCIAのアイコンが表示されていれば使 用可能です。

アイコンがない場合、Windows<sup>®</sup>98のPCMCIAドライバのイン ストールを行ってください。

2パソコンの電源がOFFの状態で、FT3000R-ST をパソコンに挿入します。(●P12)

**2**パソコンの電源をONにします。

「新しいハードウェアが検出されました」と表示されます。 FT3000R-STが認識され「新しいハードウェアの追加ウィザード」 が表示されます。

4 付属の3.5インチフロッピーディスク「FT3000R-STドライバ」ディスクをフロッピーディスクドライ ブに挿入し、[次へ]ボタンをクリックします。

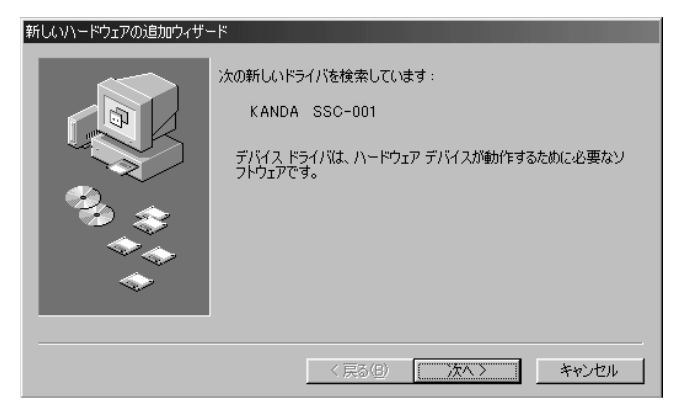

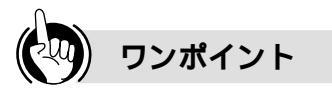

ワイヤレスLANを利用するまでの手順

本装置をパソコンに挿入する

パソコンを設定する

ネットワークを設定する

(次ページへ続きます)

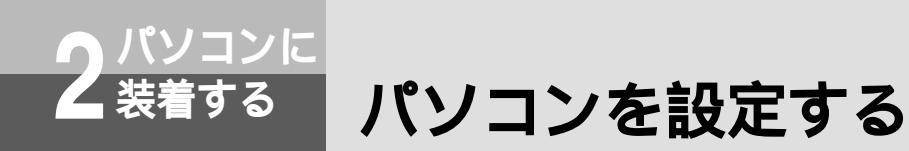

#### 5 「使用中のデバイスに最適なドライバを検索する」 をクリックし [次へ]ボタンをクリックします。

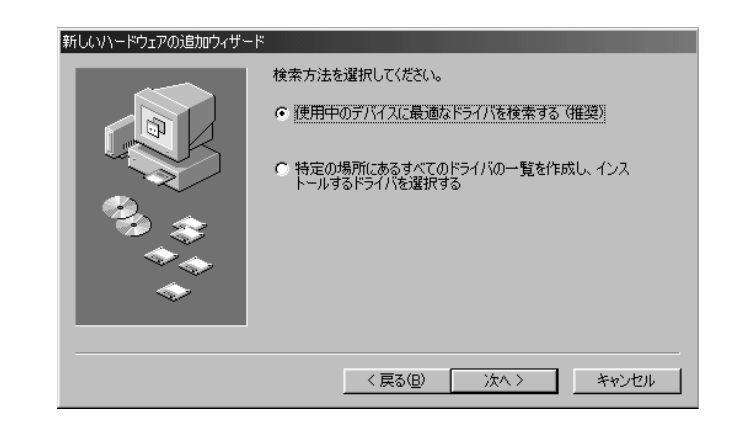

**6**「フロッピーディスクドライブ」をクリックし [次 へ] ボタンをクリックします。

「次のデバイス用のドライバファイルを検索します。IPMATE FT3000R-ST」と表示されます。

| 新しいハードウェアの追加ウィザート |                                                                                                    |
|-------------------|----------------------------------------------------------------------------------------------------|
|                   | 新しいドライバは、ハードドライブのドライバ データベースと、次の選択<br>した場所から検索されます。検索を開始するには、じかへ」をクリックし<br>てください。<br>「 <u>フロッピー ディスク ドライブ(C)</u><br>「 CD-ROM ドライブ(C)<br>「 Microsoft Windows Update( <u>M</u> )<br>「 検索場所の指定( <u>L</u> ):<br>A¥ |
|                   | < 戻る(B) 次へ > キャンセル                                                                                                    |

#### 7 「ドライバのある場所:A:¥FT3000R.INF」が表 示されていることを確認し、[次へ]ボタンをク リックします。

ドライバのコピーが始まります。

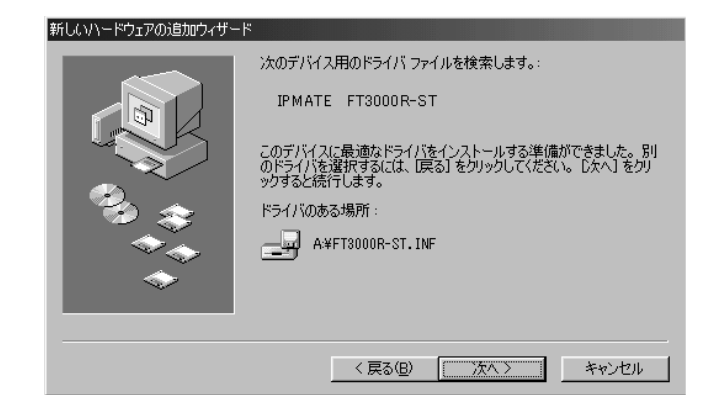

# S[ 完了 ] ボタンをクリックします。

「システム設定の変更」画面が表示されます。

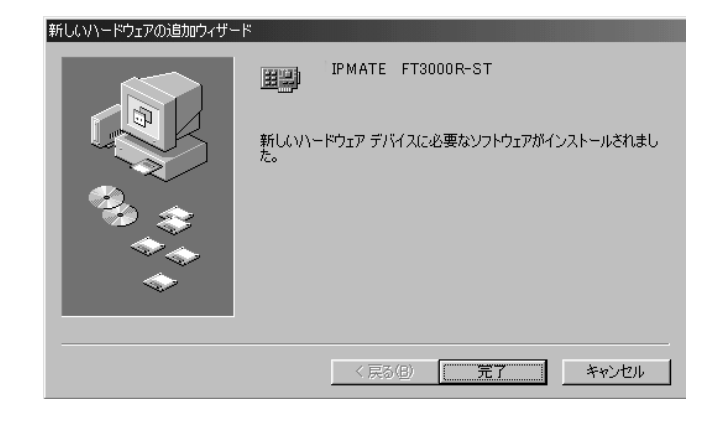

9 「FT3000R-STドライバ」ディスクをフロッピー ディスクドライブから取り出し [ はい ] ボタンを クリックしパソコンを再起動します。

| システム影 | 定の変更                                              | 1 |
|-------|---------------------------------------------------|---|
| ?     | 新しい設定を有効にするには、コンピュータを再起動する必要があります。<br>今すぐ再起動しますか? |   |
|       | ( <u> ばい) (いいえい</u> )                             |   |

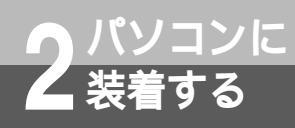

パソコンを設定する

**1**[ESSID]を変更します。

識別用コード(ESSID)の設定(●P26)を参照してESSIDを変 更してください。

**11** インフラモード / アドホックモードを切り替えま す。

ワイヤレスLANの利用形態に合わせモードを切り替えてください。 (●P27)

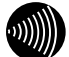

#### お知らせ

FT3000R-STのソフトウェア(ネットワークドライバ)のインストールに はWindows<sup>®</sup>98のCD-ROMまたは フロッピーディスクが必要になる場合 があります。

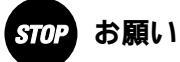

FT3000R-STをWindows<sup>®</sup>98で 使用する場合、他のLANカードと同 時に使用する事はできません。 また、他のLANカードのドライバが インストールされていると、正常に 動作しないことがあります。 他のLANカードのドライバを削除し てください。 FT3000R-STは、パソコンの電源 サスペンド機能に対応していませ ん。お使いのパソコンの取扱説明書 を参照しパソコンの電源サスペンド 機能をOFFにしてください。 フロッピーディスクドライブをAド ライブとして記載しています。お使 いのパソコンによって異なる場合が あります。

## Windows<sup>®</sup>95**の場合**

#### PCMCIAドライバを確認する。

コントロールパネルにPCMCIAのアイコンが表示されていれば使 用可能です。

アイコンがない場合、Windows<sup>®</sup>95のPCMCIAドライバのイン ストールを行ってください。

2パソコンの電源がOFFの状態で、FT3000R-ST をパソコンに挿入します。(●P12)

3 パソコンの電源をONにします。

「新しいハードウェアが検出されました」と表示されます。 FT3000R-STが認識され「デバイスドライバウィザード」が表示されます。

4 付属の3.5インチフロッピーディスク 「FT3000R-STドライバ」ディスクをフロッピー ディスクドライブに挿入し、[次へ]ボタンをク リックします。

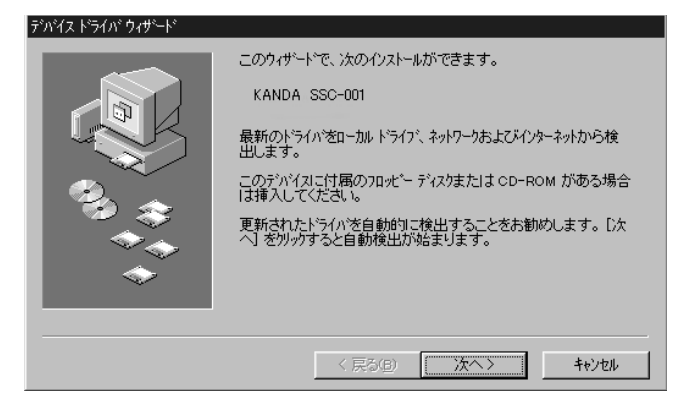

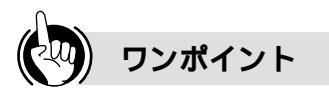

ワイヤレスLANを利用するまでの手順

本装置をパソコンに挿入する

パソコンを設定する

ネットワークを設定する

(次ページへ続きます)

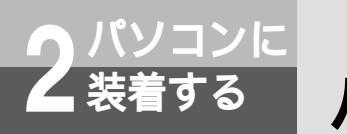

パソコンを設定する

## 🗲 [ 完了 ] ボタンをクリックします。

ドライバのコピーが始まります。

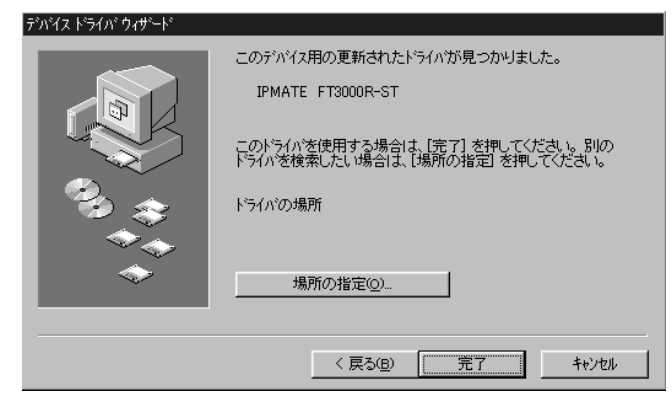

「システム設定の変更」画面が表示されます。

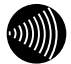

お知らせ

FT3000R-STのソフトウェア(ネットワークドライバ)のインストールに はWindows<sup>®</sup>95のCD-ROMまたは フロッピーディスクが必要になる場合 があります。

#### *STOP* お願い

お使いのWindows®95のバージ ョンにより、表示される画面と異な ることがあります。 FT3000R-STをWindows®95で 使用する場合、他のLANカードと同 時に使用する事はできません。 また、他のLANカードのドライバが インストールされていると、正常に 動作しないことがあります。 他のLANカードのドライバを削除し てください。 FT3000R-STは、パソコンの電源 サスペンド機能に対応していませ ん。お使いのパソコンの取扱説明書 を参照しパソコンの電源サスペンド 機能をOFFにしてください。 本書ではフロッピーディスクドライ ブをAドライブとして記載していま す。お使いのパソコンにより異なる 場合があります。

「FT3000R-STドライバ」ディスクをフロッピー ディスクドライブから取り出し、[はい]ボタン をクリックし、パソコンを再起動します。

| システム影 | 定の変更                                              |
|-------|---------------------------------------------------|
| ٩     | 新しい設定を有効にするには、コンピュータを再起動する必要があります。<br>今すぐ再起動しますか? |
|       | <u>(低いない)</u><br>しいえ(N)                           |

#### [ESSID]を変更します。

識別用コード(ESSID)の設定(●P26)を参照してESSIDを変 更してください。

**8** インフラモード / アドホックモードを切り替えま す。

ワイヤレスLANの利用形態に合わせ、モードを切り替えてください。( ◆ P 27 )

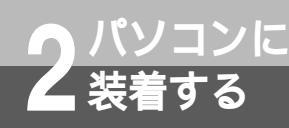

# ネットワークの設定

ワイヤレスLANで通信を行うためにネットワークプロトコルを設定します。 本商品は、TCP/IPのみサポートしています。

#### \_\_\_\_\_ TCP/IP**のインストールを行う**

**1**「ネットワーク」画面で[ネットワークの設定] タブをクリックします。

🗩 [ 追加 ] ボタンをクリックします。

「ネットワークコンポーネントの選択」画面が表示されます。 [インストールするネットワークコンポーネント]にある[プロト コル]をクリックし、[追加]ボタンをクリックします。

| ネットワーク コンボーネントの選択                                                      | ×              |
|------------------------------------------------------------------------|----------------|
| インストールするネットワーク コンポーネント :                                               |                |
| クライアント                                                                 | 追加( <u>A</u> ) |
| ■● アダプタ                                                                | キャンセル          |
|                                                                        |                |
|                                                                        |                |
| プロトコルはコンピュータが通信するための言語です。通信する複<br>数のコンピュータ同士は、同じプロトコルを使用する必要がありま<br>す。 |                |

**3**[プロトコル]を選択して[追加]ボタンをクリックします。

「ネットワークプロトコルの選択」画面が表示されます。

4 [製造元]から [Microsoft] [ネットワークプ ロトコル]から [TCP/IP]を選択して [OK]ボ タンをクリックします。

> ネットワーク ブロトコルの選択 X インストールするネットワーク プロトコルをクリックして、[OK] をクリ = ックしてください。 このデバイスのインストール ディスクがある場合 」は、[ディスク使用] をクリックしてください。 製造元(M): ネットワーク ブロトコル: 🗿 Banyan • TATM コール マネージャ 3 IBM 資 IPX/SPX 互換ブロトコル な Microsoft 32 ビット DLC Ƴ Microsoft 3j TNovel I 🗿 Microsoft DLC a NetBEUI TCP/IP ☞ 高速赤外線プロトコル • ディスク使用(出)... OK キャンセル

1

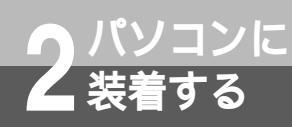

ネットワークの設定

## TCP/IPの設定を行う

- **1**「ネットワーク」画面で[ネットワークの設定] タブをクリックします。
- 2[現在のネットワークコンポーネント]から [TCP/IP]をクリックし、[プロパティ]をクリ ックします。

「TCP/IPのプロパティ」画面が表示されます。

| ネットワーク                     | ? × |
|----------------------------|-----|
| ネットワークの設定   識別情報   アクセスの制御 |     |
| 現在のネットワーク コンボーネント(N):      |     |
| B IPMATE FT3000R-ST        |     |
|                            |     |
|                            |     |
|                            |     |
| (10パイン)                    |     |
| 優先的にログオンするネットワーク(L):       | _   |
| Microsoft ファミリ ロクオン        | -   |
| ファイルとプリンタの共有(E)            |     |
| [說6月                       |     |
|                            |     |
|                            |     |
| OK \$*                     | セル  |

Windows<sup>®</sup> 95では [現在のネットワーク構成]から [TCP/IP] をクリックしてください。

? ×

3 ご参考に

## **4** [ゲートウェイ] タブをクリックし、[インストー ルされているゲートウェイ]に値が設定されてい る場合は削除します。

3[IPアドレス]タブをクリックし、[IPアドレスを

バインド | 詳細設定 | NetBIOS | DNS 設定 | ゲートウェイ | WINS 設定 IP アドレス |

OK

キャンセル

IP アドレスは DHOP サーバーによって自動的にこのコンピュータに割り当てられます。ネットワークが自動的に IP アドレスを割り当てない場合は、ネットワーク管理者がアドレスを割り当てます。この場合はアドレスを入力してください。

自動的に取得]をクリックします。

● IP アドレスを自動的に取得(O)

- O IP アドレスを指定(S)

TCP/IPのプロパティ

| TCP/IPのプロパティ 『X                                                        |
|------------------------------------------------------------------------|
| バインド   詳細設定   NetBIOS   DNS 設定 ゲートウェイ   WINS 設定   IP アドレス              |
| 一覧の最初のゲートウェイがデフォルト ゲートウェイになります。 リストボックス<br>のアドレス順がコンピュータが使うアドレス順になります。 |
| 新しいゲートウェイ(N):                                                          |
| インストールされているゲートウェイΦ                                                     |
|                                                                        |

(次ページへ続きます)

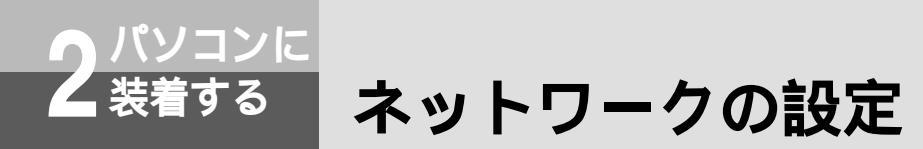

# 5 [DNS設定]タブをクリックし、[DNSを使わない]をクリックします。

| CP/IPのプロパティ             | <u>?</u>                           |
|-------------------------|------------------------------------|
| バインド   詳細設定   NetBIOS   | UNS 設定  ゲートウェイ   WINS 設定   IP アドレス |
| C DNS を使う(E)<br>ホスト(日): | ドバン(Q):                            |
| DNS サーバーの検索順<br>        | 追加( <u>A</u> )                     |
|                         | 肖·耶余〈 <u>E</u> 〉                   |
| ドメイン サフィックスの検索順         |                                    |
|                         | 2世加(型)                             |
|                         | Bilhate With L                     |
|                         |                                    |
|                         | OK キャンセル                           |

# **6**[OK]ボタンをクリックします。

次のメッセージが表示されたら、[はい]をクリックして、パソコ ンを再起動してください。

| システム影 | 定の変更                                              |
|-------|---------------------------------------------------|
| ٢     | 新しい設定を有効にするには、コンピュータを再起動する必要があります。<br>今すぐ再起動しますか? |
|       | <u>((いい)</u> (いえい)                                |

# DHCP機能を利用しないときは

お使いのパソコンでDHCP機能を使用しない場合は、IPアドレス やサブネットマスク等を設定します。

**1** [スタート]をクリックして、[設定]をポイント し、[コントロールパネル]をクリックします。

「コントロールパネル」が表示されます。

**2**[ネットワーク]をダブルクリックします。

「ネットワーク」画面が表示されます。

| ۲۰۰۶         ۲۰۰۶                                                                                                    |
|----------------------------------------------------------------------------------------------------|
| ネットワークの設定 識別情報 アクセスの制御                                                                                               |
| 現在のネットワークコンポーネント(N):                                                                                                 |
| ■ Microsoft ファミリ ログオン<br>■算 IPMATE FT3000R-ST<br>資 TCP/IP                                                            |
| 追加(A)         肖耶余(E)         ブロパティ(R)           優先的にログオンするネットワーク(L):         Microsoft ファミリ ログオン <ul> <li></li></ul> |
| ファイルとプリンタの共有(E) 説明                                                                                                   |
| <br><br><br>OK キャンセル                                                                                                 |

(次ページへ続きます)

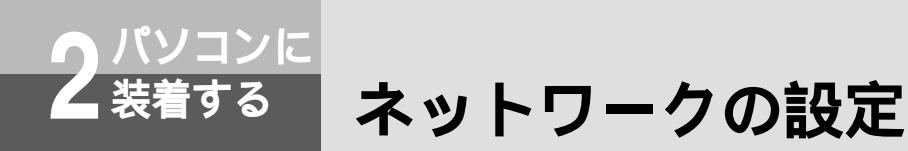

## **3** [ ネットワークの設定 ] の [ TCP/IP ] をダブルク リックします。

#### 「TCP/IPのプロパティ」画面が表示されます。

| /IPのプロパティ [7]<br>インド   詳細設定   NetBIOS   DNS 設定   ゲートウェイ   WINS 設定   IP アドレス  <br>IP アドレスは DHCP サーバーによって自動的にこのコンピュータに書り当てら<br>れます。ネットワークが自動的に IP アドレスを割り当てない場合は、ネットワ<br>つけ電視者がアドレスを割り当てする、<br>つけ電視者がアドレスを割り当てする、 | × |
|----------------------------------------------------------------------------------------------------|---|
| <ul> <li>(*)。</li> <li>(*)。</li> <li>(*) アドレスを自動的に取得(Q)</li> <li>(*) IP アドレスを指定(Q)</li> </ul>                                                                                                    |   |
| IP アドレス型:<br>サブネット マスク( <u>U</u> ):                                                                                                    |   |
|                                                                                                    |   |
| OK キャンセル                                                                                                    |   |

### 4 [IPアドレス] タブをクリックし、[IPアドレスを 指定]をクリックします。IPアドレスとサブネッ トマスクを入力します。

| TCP/IPのプロパティ ?? ヌ<br>バインド   詳細設定   NetBIOS   DNS 設定   ゲートウェイ   WINS 設定   IP アドレス                                                |
|----------------------------------------------------------------------------------------------------|
| IP アドレスは DHCP サーバーによって自動的にこのコンピュータに割り当てら<br>れます。ネットワークが自動的に IP アドレスを割り当てない場合は、ネットワ<br>ーク管理者がアドレスを割り当てます。この場合はアドレスを入力してくださ<br>い。 |
| <ul> <li>C IP アドレスを自動的に取得(Q)</li> <li>C IP アドレスを指定(S)</li> </ul>                                                                |
| IPアドレス型: 192.168.1.2                                                                                                    |
| ₩7ネット マスクϢ፦ 255.255.255.U                                                                                                    |
|                                                                                                    |
| OKキャンセル                                                                                                    |

[IPアドレス],[サブネットマスク],[ゲートウェイ], [DNS設定]を正しく設定します。

それぞれの値はインターネットサービスプロバイダから通知されたIPアドレスまたはネットワーク管理者から通知されたIPアドレスを設定します。

**二** 各画面で [OK] ボタンをクリックします。

Windows®を再起動することにより、設定が有効になります。

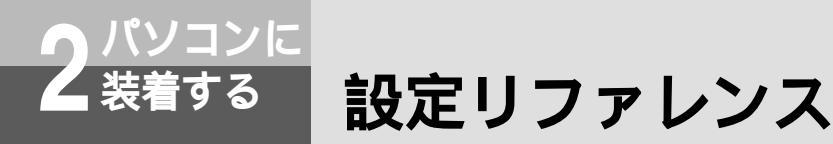

FT3000R-STを設定します。[スタート]をクリックして、[プログラム] [FT3000R] をポイントし、[FT3000R-ST設定]をクリックすると「FT3000R-ST設定」画面が表 示されます。

## 設定ユーティリティを インストールする

- **1**「FT3000R-STドライバ」 ディスクをフロッピーディ スクドライブに挿入しま す。
- 2 「マイコンピュータ」をダ ブルクリックし、[3.5イ ンチFD]をダブルクリッ クします。
- 3フロッピーディスク内の 「SETUP」ファイルをダブ ルクリックします。

セットアッププログラムのインス トールが開始します。

■面の指示に従い設定しま す。

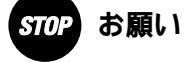

ワイヤレス通信を行う他のFT3000R-STを挿入したパソコン、または FT3000R-AP(別売)と同じESSID を設定してください。

#### 【簡単設定】

| T3000R-ST設定 |    |     | ×  |
|-------------|----|-----|----|
| [簡単設定] 詳細設定 |    |     |    |
|             |    |     |    |
|             |    |     |    |
|             |    |     |    |
|             |    |     |    |
|             |    |     |    |
|             |    |     |    |
| ESSID:      |    |     |    |
|             |    |     |    |
|             |    |     |    |
|             |    |     |    |
|             |    |     |    |
|             |    |     |    |
|             |    |     |    |
|             | OK | ++> | セル |
|             |    |     |    |

#### ESSID

FT3000R-STを挿入したパソコン間、またはFT3000R-AP(別売) とワイヤレス通信を行うための認証用コードを設定します。 1~32文字までの半角英数字を入力します。 初期値:FT3000R

#### 【詳細設定】

| T3000R-ST設定         | ×                                                                     |
|---------------------|-----------------------------------------------------------------------|
| 簡単設定(詳細設定)          |                                                                       |
| MODE: 1275          | - パージョン情報<br>MAC7ドレス:<br>00 FF 7E 10 00 00<br>MACソフトウェア:<br>パージョン 1.0 |
| - オブション設定<br>「」設定可能 | 工場出荷時の設定に初期化します 初期化                                                   |
|                     | E                                                                     |
|                     | OK キャンセル                                                              |

#### MODE

ご使用になるワイヤレスLANの形態を設定します。

初期値:インフラ

- インフラ(●P10)
  - FT3000R-AP(別売)を介してインターネット・有線LANに接続 します。
- アドホック(●P10)
   FT3000R-STを挿入したパソコン間のみでワイヤレスLANを構築 します。
- 「初期化]ボタン
- お買い求め時の設定に戻します。
- オプション設定
- 本装置の管理用オプション項目です。
- お客様の設定は必要ありません。

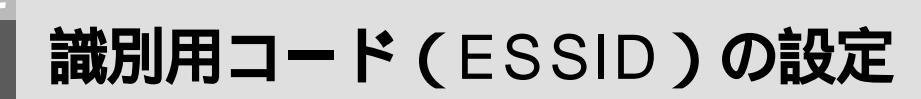

FT3000R-STを挿入したパソコン間またはFT3000R-APと接続するための識別用コード (ESSID)を設定します。FT3000R-STを挿入したパソコン間またはFT3000R-APの ESSIDを同じ設定にしないとワイヤレスLANとして通信できません。

> **1** [ スタート ] をクリックして、[ プログラム ] [ FT3000R ] をポイントし、[ FT3000R-ST設 定 ] をクリックします。

「FT3000R-ST設定」画面が表示されます。

了「簡単設定」タブをクリックします。

3 [ ESSID ] に1~32文字の任意の半角英数字を入 力します。

既存のワイヤレスLANに、FT3000R-STを追加する場合は、 [ESSID]の値を既設のFT3000R-APやFT3000R-STに設定し たESSIDを入力してください。

| FT3000R-ST設定 |   |    | ×     |
|--------------|---|----|-------|
| 【簡単設定】詳細設定   | 1 |    |       |
| ESSID:       |   |    |       |
|              |   | ОК | キャンセル |

初期值:FT3000R

【[OK]ボタンをクリックします。

「システム設定の変更」画面が表示されます。

**5**[はい]ボタンをクリックしパソコンを再起動し ます。

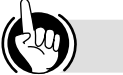

## ワンポイント

初めてESSIDを設定する方は あらかじめ設定ユーティリティをインス トールしてください。(●P25) インフラモードでお使いになる場合は FT3000R-AP(ワイヤレスダイヤルアッ プルータ)のESSIDを入力してください。 FT3000R-APのESSID確認方法 「かんたんメニュー」の「ワイヤレス LAN設定」でESSIDを確認してください。 FT3000R-STのESSID確認方法

他のFT3000R-STを挿入したパソコン で手順1~2を行ってください。

## STOP お願い

ESSIDの初期値は「FT3000R」 が登録されています。 そのままだと隣接したFT3000Rを 利用したワイヤレスLANからアクセ スされる可能性があり、セキュリテ ィの面から非常に危険です。 インフラモードでご利用時にESSID を変更する場合は、FT3000R-AP のESSIDを変更してください。 DHCPサーバ機能をご利用の場合 は、ESSIDを変更後パソコンの再起 動を行ってください。

# 2 パソコンに装着する

3 ご参考に

## /コンに する インフラモード / アドホックモードを 切り替える

インフラモードとアドホックモードを切り替えます。通信する相手のFT3000R-STを挿入 したパソコンも合わせてモードを変更してください。

> **7** [ スタート ]をクリックして、[ プログラム ] [ FT3000R ]をポイントし、[ FT3000R-ST設定 ] をクリックします。

「FT3000R-ST設定」画面が表示されます。

2[詳細設定]タブをクリックします。 <sub>詳細設定画面が表示されます。</sub>

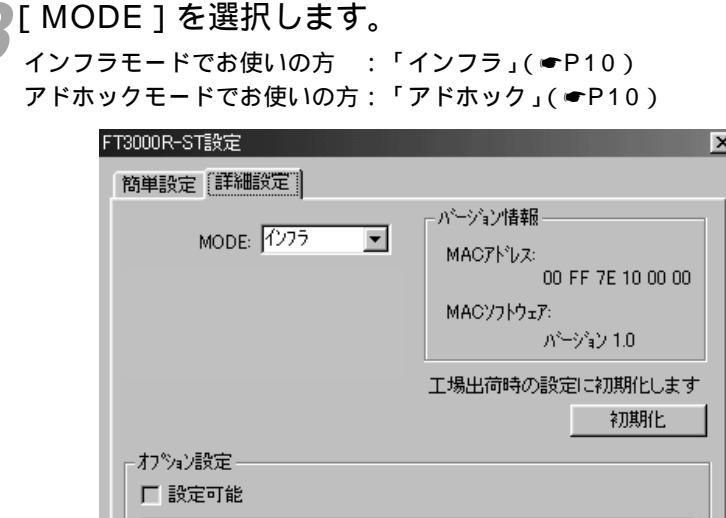

|          | 工場出1回時の指文定に作用時11日しま 9 |
|----------|-----------------------|
|          | 初期化                   |
|          |                       |
| ┌ わション設定 |                       |
| 「 静定可能   |                       |
|          |                       |
|          | A                     |
|          |                       |
|          |                       |
|          |                       |
|          | <u> </u>              |
| 1        |                       |
|          |                       |
|          | OK キャンセル              |

初期値:インフラ

\_\_\_[OK]ボタンをクリックします。

「システム設定の変更」画面が表示されます。

**5**[はい]ボタンをクリックしパソコンを再起動し ます。

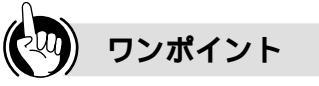

インフラモードとは FT3000R-APを介して有線LANやイン ターネットと無線で通信します。 伝送速度 最大2 Mbit/s

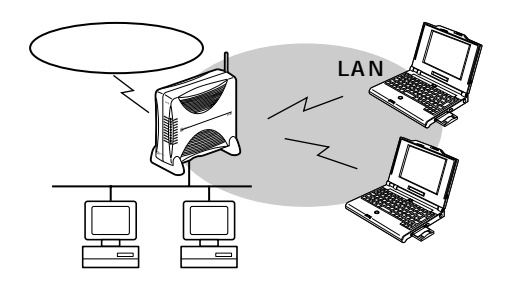

アドホックモードとは FT3000R-STを挿入したパソコンどう しで通信します。 伝送速度 最大1 Mbit/s

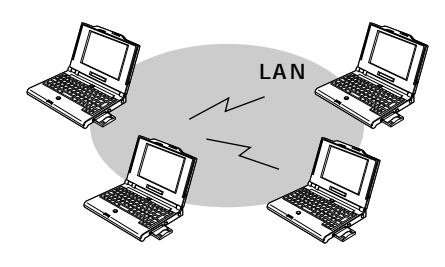

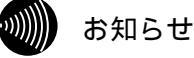

アドホックモードをご利用になる場 合、ワイヤレスLANの中にDHCP サーバがないと、固定IPアドレスや サブネットマスクを、FT3000R-STを挿入したすべてのパソコンに 設定する必要があります。(●P23) オプション設定は本装置の管理用オ プション項目です。お客様の設定は 必要ありません。

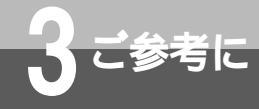

トラブルシューティング

#### 故障かな?と思ったときは、修理に出す前に次の点を確認してください。

| トラブルの内容                      | 原因                                              | チェックポイント・対処方法                                                                          | 参照ページ                        |
|------------------------------|-------------------------------------------------|----------------------------------------------------------------------------------------|------------------------------|
| パソコンに認識されない                  | PCカードスロットに確実に挿入さ<br>れていない                       | 挿入し直してください                                                                             | ●P12                         |
|                              | PCカードスロットが故障している                                | 他のPCカードスロットに挿入して<br>確認してください                                                           |                              |
| 正常に動作しない                     | Card Busスロットでの互換性が低<br>い                        | PCMCIA専用のスロットでご使用く<br>ださい                                                              | <b>☞</b> P12                 |
|                              | パソコンのバッテリが不足している                                | バッテリを充電してください                                                                          | ●P12                         |
|                              | 他のLANカードのドライバがインス<br>トールされている                   | 他のLANカードのドライバを削除し<br>てください<br>またWindows <sup>®</sup> 98/95では複数の<br>LANカードは同時にご利用できません  | <b>●</b> P16、18              |
|                              | パソコンの電源サスペンド機能が<br>ONになっている                     | パソコンの電源サスペンド機能を<br>OFFにしてください<br>詳しくはお使いのパソコンの取扱説<br>明書等を参照してください                      | ♥P16、18                      |
| 「ネットワークコンピュー<br>タ」をダブルクリックし  | Windowsを起動したときに、パスワー<br>ドを入力していない               | 起動時にパスワードを入力してくだ<br>さい                                                                 |                              |
| ても、他のコンピュータ<br>が表示されない       | TCP/IPの設定が間違っている<br>TCP/IPがインストールされていない         | TCP/IPをインストールしてください<br>固定IPアドレスを使用するときは<br>IPアドレスが重複しないように設<br>定してください                 | <b>☞</b> ₽20                 |
|                              | ESSIDの設定が間違っている                                 | 同一ワイヤレスLAN内のESSIDは<br>すべて同じにしてください                                                     | ●P25、26                      |
|                              | ネットワークの設定が正常にできて<br>いない                         | コンピュータ名やワークグループの<br>設定を確認してください                                                        |                              |
| ワイヤレスLANで通信で<br>きない          | ESSIDの設定が間違っている                                 | 同一ワイヤレスLAN内のESSIDは<br>すべて同じにしてください                                                     | <b>☞</b> P25、26              |
| (PINGを実行しても応答<br>がない)        | ワイヤレスLANのエリア(無線通信<br>が可能な範囲)から圏外になってい<br>る      | インフラモードの場合<br>FT3000R-APに近づいてください<br>アドホックモードの場合<br>他のFT3000R-STを挿入したパ<br>ソコンに近づいてください | <b>€</b> P9                  |
|                              | ワイヤレスLANの形態(インフラモ<br>ード・アドホックモード)の設定が<br>間違っている | 同一ワイヤレスLAN内の形態の設定<br>はすべて同じにしてください                                                     | <b>●</b> P27                 |
| ローミングできない                    | ESSIDの設定が間違っている                                 | 移動先のワイヤレスLAN内のESSID<br>の設定は同じにしてください                                                   | <b>☞</b> P25、26              |
| FT3000R-APにワイヤ<br>LANで接続できない | MACアドレスが登録されていない<br>または通信が許可されていない              | FT3000R-APの「セキュリティ情報」で通信許可されているMACア<br>ドレスを確認してください                                    | FT3000R-AP<br>取扱説明書<br>●P192 |
|                              | 停電している                                          | 停電時はご利用できません                                                                           |                              |
| アドホックモードで通信<br>  できない        | ESSIDが間違っている                                    | 同一ワイヤレスLAN内のESSIDは<br>すべて同じにしてください                                                     | <b>☞</b> P25、26              |
|                              | TCP/IPの設定が間違っている                                | アドホックモードのワイヤレスLAN<br>内にDHCPサーバがない場合は、そ<br>れぞれのパソコンに固定IPアドレス・<br>ネットマスクを設定してください        | ●P20、27                      |

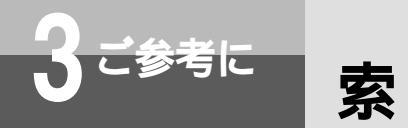

# アルファベット

| DHCP23、2                         | 27  |
|----------------------------------|-----|
| ESSID25, 2                       | 26  |
| FH-SS ••••••••                   | 10  |
| FT3000R-AP7、                     | 10  |
| FT3000R-ST                       | • 8 |
| IPアドレス・・・・・21、2                  | 24  |
| PCMCIA ·······                   | 12  |
| PCカードスロット・・・・・・・・・・・・・・・・・・・・・・・ | 12  |

引

# 五十音

| アドホックモード・・・・・・・・・・・・・・・・・27 |
|-----------------------------|
| インフラモード・・・・・・・・・・・・・・・・・・27 |
| ゲートウェイ ・・・・・ 24             |
| サブネットマスク・・・・・24             |
| 設定ユーティリティ・・・・・25            |
| 通信距離 ・・・・・11                |
| 通信圈外 ••••••11               |
| 伝送速度 · · · · · · · · 10     |
| <b>ローミング</b> ······7、10     |
| ワイヤレスLAN ······7、10         |

l

仕様

| · · · · · · · · · · · · · · · · · · · |                                                                                       |
|---------------------------------------|---------------------------------------------------------------------------------------|
| 準拠規格                                  | IEEE802.11<br>RCR STD - 33                                                            |
| 伝送方式                                  | FH-SS方式<br>IEEE802.11に準拠した周波数ホッピングスペクトラム拡散方式                                          |
| 送信周波数範囲                               | 2.4 GHz帯<br>2.473 GHz~2.495 GHzの23チャネル                                                |
| 端末間の距離                                | 見通し:約100 m (環境により異なります)                                                               |
| 入力電圧                                  | DC5V±5 %                                                                              |
| 送信電力                                  | 4.2 mW                                                                                |
| 消費電流                                  | 送信時:500 mA<br>受信時:300 mA                                                              |
| 動作温度条件                                | 0~50                                                                                  |
| 保存温度条件                                | - 10~70                                                                               |
| 質量                                    | 約50 g                                                                                 |
| 寸法                                    | 幅約54 mm×高さ約9 mm×奥行き約125 mm                                                            |
| ワイヤレスLANの最大接続数                        | 64台(推奨 10台以下)                                                                         |
| 対応パソコン                                | PCMCIA2.1以上のPCカードスロットを持ち、Windows <sup>®</sup> 98/95の動作をする<br>DOS/V機またはNEC製PC-98NXシリーズ |

保守サービスのご案内

## 保守サービスのご案内

保証について

参考に

保証期間(1年間)中の故障につきましては、「保証書」の記載にもとづき当社が無償で修理いたしますので、「保証書」 は大切に保管してください。(詳しくは「保証書」の無料修理規定をご覧ください。)

保守サービスについて

保証期間後においても、引き続き安心してご利用いただける「定額保守サービス」と、故障修理のつど料金をいただく 「実費保守サービス」があります。

当社では、安心して通信機器をご利用いただける定額保守サービスをお勧めしています。

保守サービスの種類は

| 定額保守サービス | 毎月一定の料金をお支払いいただき、故障時には当社が無料で修理を行うサービスです。                                                                                                    |
|----------|----------------------------------------------------------------------------------------------------|
| 実費保守サービス | 修理に要した費用をいただきます。<br>(修理費として、お客様宅へおうかがいするための費用および修理に要する技術的費用・部品<br>代をいただきます。)<br>(故障内容によっては高額になる場合もありますのでご了承ください。)<br>当社のサービス取扱所まで商品をお持ちいただいた場合は、お客様宅へおうかがいするための<br>費用が不要になります。 |

故障の場合は

故障した場合のお問い合わせは局番なしの113番へご連絡ください。

お話し中調べは

お話し中調べは局番なしの114番へご連絡ください。

その他

定額保守サービスについては、NTT通信機器お取扱相談センタへお気軽にご相談ください。

NTT通信機器お取扱相談センタ: 0120-109217

電話番号をお間違えにならないように、ご注意願います。

補修用部品の保有期間について

本商品の補修用性能部品(商品の性能を維持するために必要な部品)を、製造打ち切り後、7年間保有しています。

#### 注 意

本製品は、外国為替および外国貿易法が定める規制貨物に該当いたします。 本製品は、国内でのご利用を前提としたものでありますので、日本国外へ持ち出す場合は、 同法に基づく輸出許可等必要な手続きをお取りください。

#### NOTICE

This product, which is intended for use in Japan, is a controlled product regulated under the Japanese Foreign Exchange and Foreign Trade Law. When you plan to export or take this product out of Japan, please obtain a permission, as required by the Law and related regulations, from the Japanese Government.

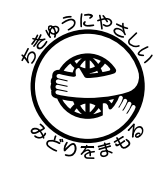

この取扱説明書は、 エコマーク認定の 再生紙を使用して います。

使い方でご不明の点がございましたら、NTT通信機器お取扱相談センタへお気軽にご相談ください。

NTT通信機器お取扱相談センタ: 🚾 0120 - 109217

電話番号をお間違えにならないように、ご注意願います。

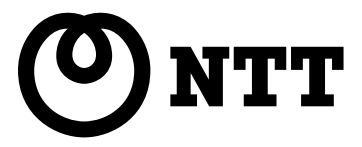

©2000 NTTEAST · NTTWEST

本2077-1(2000.2) IPMATE FT3000R-STトリセツ